## How to Appeal a Citation

1. Click Affiliated Login from T2.

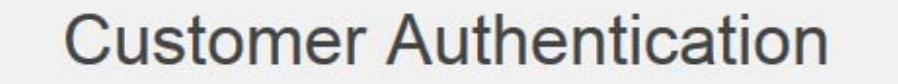

If you are affiliated with the College and have an active CamelWeb account please click the "Affiliated Login" button below

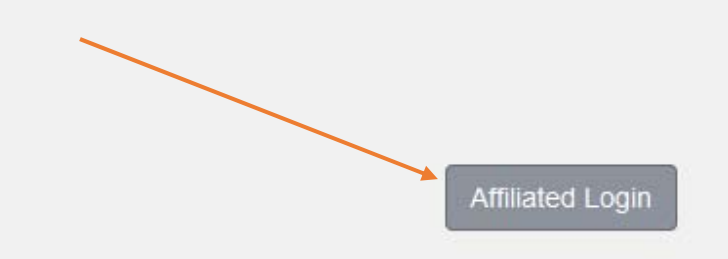

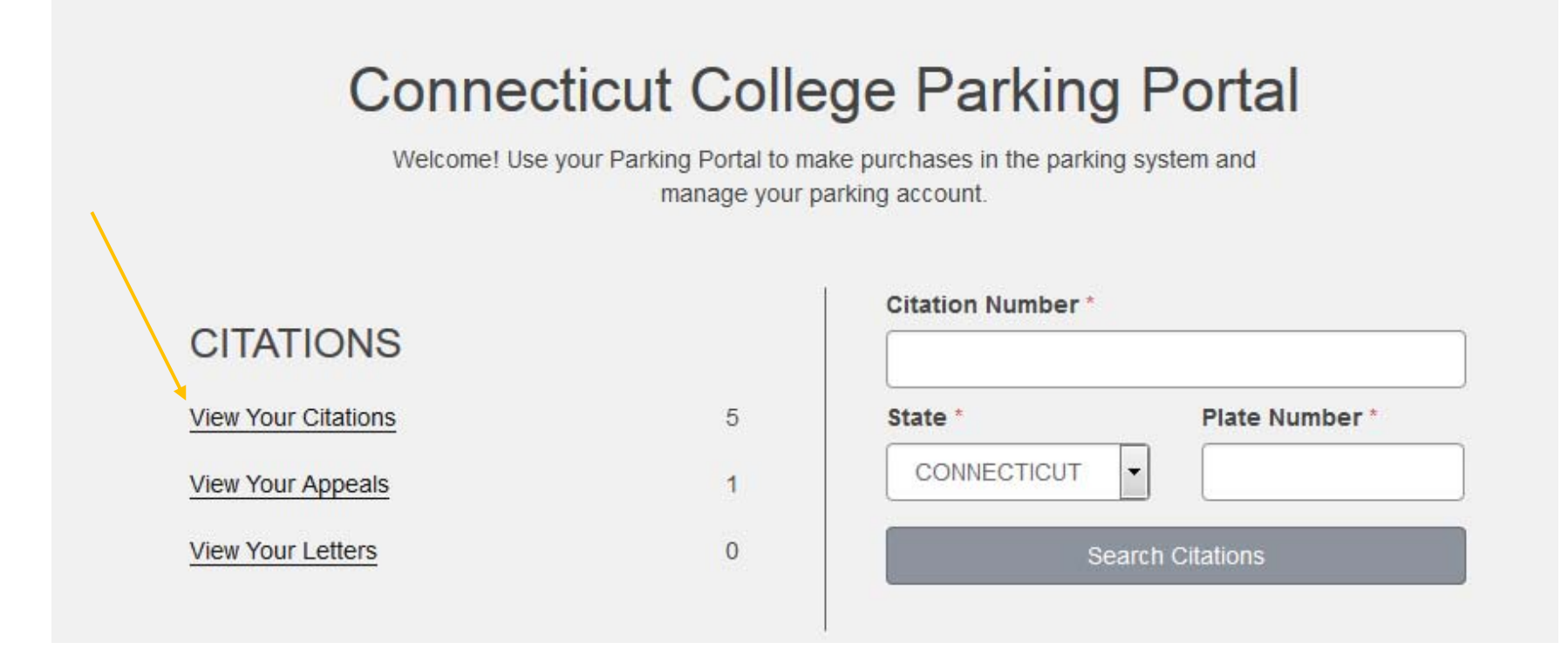

3. Click on the Appeal Button (far right column) of the citation you wish to appeal:

## View your Parking Citations

Below is a list of the citations associated with the vehicles in your account.

|             |                       |         |            |               |                | YOUR CITATION(S) TOTAL \$35.00 |  |
|-------------|-----------------------|---------|------------|---------------|----------------|--------------------------------|--|
| Citation #  | Status                | Balance | Issue Date | License Plate | Location       | Appeal this Citation           |  |
| TEST0004    | Zero Balance          | \$0.00  | 01/03/2017 | LET***        | Admissions Lot | Cite is too old to appeal      |  |
| CC200200001 | Zero Balance          | \$0.00  | 01/10/2017 | 236***        | Abbey Dorm     | Cite is too old to appeal      |  |
| CC200100002 | Zero Balance          | \$0.00  | 01/10/2017 | 236***        | Gravel Lot     | Void or Warning                |  |
| CC200100003 | Appeal No Balance Due | \$0.00  | 02/05/2017 | 236***        | A/C Circle     | Cite has already been appealed |  |
| 58745698    | Unpaid                | \$35.00 | 02/15/2017 | 236***        | Cro Boulevard  | Appeal                         |  |

4. You will need to verify the license plate of the vehicle the citation you are appealing is for:

| Confirm Plate Number |       | ×      |
|----------------------|-------|--------|
| Plate Number         |       |        |
|                      | Close | onfirm |

5. Review the details of the ticket you wish to appeal and click the check box to agree and click next.

| Appeal Agreement            |                                                                                                    |  |  |  |  |  |  |
|-----------------------------|----------------------------------------------------------------------------------------------------|--|--|--|--|--|--|
| Review the details of you   | r citation below and carefully read the agreement. When you are ready to proceed, click Next to continue. |  |  |  |  |  |  |
|                             |                                                                                                    |  |  |  |  |  |  |
| Citation Number             | 58745698                                                                                                  |  |  |  |  |  |  |
| Citation Date               | 2/15/2017 8:00:00 AM                                                                                      |  |  |  |  |  |  |
| License Plate               | 236YYC CT                                                                                                 |  |  |  |  |  |  |
|                             | \$35.00                                                                                                   |  |  |  |  |  |  |
|                             | Unpaid                                                                                                    |  |  |  |  |  |  |
| Violation Description       | Blocking Cross Walks                                                                                      |  |  |  |  |  |  |
| Lagree that I have read and | understood the Motor Vehicle Regulations as they relate to citation appeals                               |  |  |  |  |  |  |
|                             | I have read and understand the above statements                                                           |  |  |  |  |  |  |
|                             | Next >>                                                                                                   |  |  |  |  |  |  |

6. Complete the appeal form and attach any supporting documentation and click Submit. You will receive an e-mail confirming your appeal and will be contacted when a decision is made via e-mail.

| Appeal Details                                                           |                                                                                                    |
|--------------------------------------------------------------------------|----------------------------------------------------------------------------------------------------|
| the form below and click submit to submit your appeal. All appeal decisi | ons will be sent via e-mail.                                                                                                    |
| III Edit this page                                                       |                                                                                                    |
| Email                                                                    |                                                                                                    |
| cshaffer@conncoll.edu 		 * Ad                                            | d                                                                                                    |
| Mailing Address 'n/a                                                     |                                                                                                    |
| Select your preferred method of contact *                                |                                                                                                    |
| I Via Email                                                              |                                                                                                    |
| ◎ Via U.S. Mail                                                          |                                                                                                    |
| Home Phone                                                               |                                                                                                    |
| the                                                                      | Appeal Details<br>e form below and click submit to submit your appeal. All appeal decision<br>Edit this page<br>Email<br>Cshaffer@conncoll.edu<br>Mailing Address<br>N/a<br>Select your preferred method of contact*<br>Via Email<br>Via U.S. Mail<br>Home Phone |

| Appeal Reason ( | (10 - 1000 characters) |  |
|-----------------|------------------------|--|
|-----------------|------------------------|--|

Was not my vehicle.

981 characters left

## Attachment 1

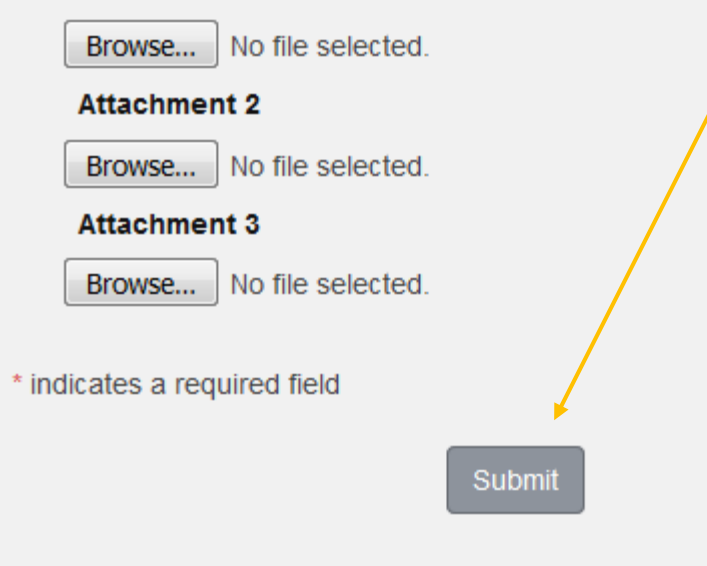